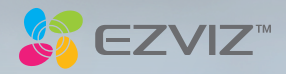

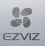

COPYRIGHT © Hangzhou EZVIZ Software Co., Ltd.. ALL RIGHTS RESERVED.

Any and all information, including, among others, wordings, pictures, graphs are the properties of Hangzhou EZVIZ Software Co., Ltd. (hereinafter referred to as "EZVIZ"). This user manual (hereinafter referred to as "the Manual") cannot be reproduced, changed, translated, or distributed, partially or wholly, by any means, without the piror written permission of EZVIZ. Unless otherwise stipulated, EZVIZ does not make any warranties, guarantees or representations, express or implied, regarding to the Manual.

#### About this Manual

The Manual includes instructions for using and managing the product. Pictures, charts, images and all other information hereinafter are for description and explanation only. The information contained in the Manual is subject to change, without notice, due to firmware updates or other reasons. Please find the latest version in the EZVIZ<sup>™</sup> website (http://www.exvi/ife.com).

#### **Revision Record**

New release - January, 2019

#### Trademarks Acknowledgement

EZVIZ", S, ", and other EZVIZ's trademarks and logos are the properties of EZVIZ in various jurisdictions. Other trademarks and logos mentioned below are the properties of their respective owners.

#### Legal Disclaimer

TO THE MAXIMUM EXTENT PERMITTED BY APPLICABLE LAW, THE PRODUCT DESCRIBED, WITH ITS HARDWARE, SOFTWARE AND FIRMWARE, IS PROVIDED "AS IS", WITH ALL FAULTS AND ERRORS, AND EZVIZ MAKES NO WARRANTIES, EXPRESS OR IMPLIED, INCLUDING WITHOUT LIMITATION, MERCHANTABILITY, SATISFACTORY QUALITY, FITNESS FOR A PARTICULAR PURPOSE, AND NON-INFRINGEMENT OF THIRD PARTY. IN NO EVENT WILL EZVIZ, ITS DIRECTORS, OFFICERS, MULLUDING, AMONG OTHERS, DAMAGES FOR LOSS OF BUSINESS PROFITS, BUSINESS INTERRUPTION, OR LOSS OF DATA OR DOCUMENTATION, IN CONNECTION WITH THE USE OF THIS PRODUCT, EVEN IF EZVIZ HAS BEEN ADVISED OF THE POSSIBILITY OF SUCH DAMAGES.

TO THE MAXIMUM EXTENT PERMITTED BY APPLICABLE LAW, IN NO EVENT SHALL EZVIZ'S TOTAL LIABILITY FOR ALL DAMAGES EXCEED THE ORIGINAL PURCHASE PRICE OF THE PRODUCT.

EZVIZ DOES NOT UNDERTAKE ANY LIABILITY FOR PERSONAL INJURY OR PROPERTY DAMAGE AS THE RESULT OF PRODUCT INTERRUPTION OR SERVICE TERMINATION CAUSED BY, A) IMPROPER INSTALLATION OR USAGE OTHER THAN AS REQUESTED, B) THE PROTECTION OF NATIONAL OR PUBLIC INTERESTS; C) FORCE MAJEURE; D) YOURSELF OR THE THIRD PARTY, INCLUDING WITHOUT LIMITATION, USING ANY THIRD PARTY'S PRODUCTS, SOFTWARE, APPLICATIONS, AND AMONG OTHERS.

REGARDING TO THE PRODUCT WITH INTERNET ACCESS, THE USE OF PRODUCT SHALL BE WHOLLY AT YOUR OWN RISKS. EZVIZ SHALL NOT TAKE ANY RESPONSIBILITES FOR ABNORMAL. OPERATION, PRIVACY LEAKAGE OR OTHER DAMAGES RESULTING FROM CYBER ATTACK, HACKER ATTACK, VIRUS INFECTION, OR OTHER INTERNET SECURITY RISKS; HOWEVER, EZVIZ WILL PROVIDE TIMELY TECHNICAL SUPPORT IF REQUIRED. SURVEILLANCE LAWS AND DATA PROTECTION LAWS VARY BY JURISDICTION. PLEASE CHECK ALL RELEVANT LAWS IN YOUR JURISDICTION BEFORE USING THIS PRODUCT IN ORDER TO ENSURE THAT YOUR USE CONFORMS TO THE APPLICABLE LAW. EZVIZ SHALL NOT BE LIABLE IN THE EVENT THAT THIS PRODUCT IS USED WITH ILLEGITIMATE PURPOSES.

IN THE EVENT OF ANY CONFLICTS BETWEEN THE ABOVE AND THE APPLICABLE LAW, THE LATTER PREVAILS.

#### Safety Instruction

Due to the product shape and dimension, the name and address of the importer/manufacturer are printed on the package. Customer Service

For more information, please visit www.ezvizlife.com.

Need help? Please visit "www.ezvizlife.com/inter/page/contact-us" for our local contact details.

# Obsah

- 2 Obsah balenia
- 3 Základné informácie
- 5 Zapnutie
- 6 Vytvorenie používateľského účtu EZVIZ
- 7 Pripojenie na internet
- 9 Montáž
- 12 EZVIZ Connect

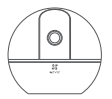

Kamera

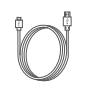

Napájací kábel

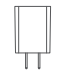

Napájací adaptér

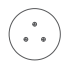

Šablóna na vŕtanie

Základňa

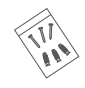

Súprava skrutiek

Regulačné informácie

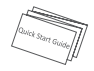

Stručná úvodná príručka

Vzhľad zariadenia závisí od zakúpeného modelu.

# Základné informácie

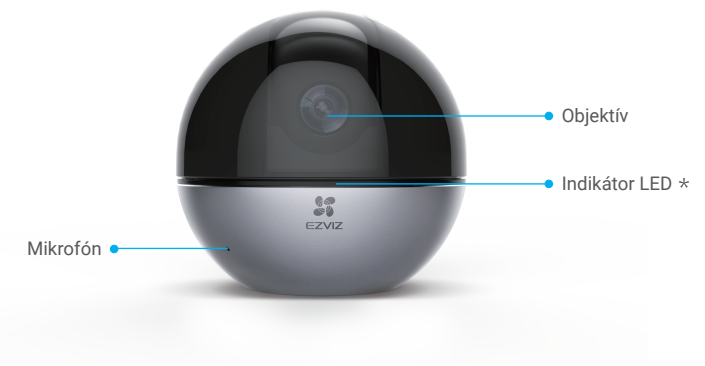

#### \* Indikátor LED

Neprerušovaná červená: Spúšťanie.

Pomalé blikanie načerveno: Zlyhalo pripojenie k sieti Wi-Fi.

Rýchle blikanie načerveno: Výnimka zariadenia (napr. chyba karty Micro SD).

Pomalé blikanie namodro: Správna prevádzka.

Rýchle blikanie namodro: Pripravené na pripojenie k sieti Wi-Fi.

Neprerušovaná modrá: Video sa zobrazuje alebo prehráva v aplikácii EZVIZ.

Pomalé blikanie na jantárovo: Režim ochrany osobných údajov je aktivovaný. Rýchle blikanie na jantárovo: Alarm.

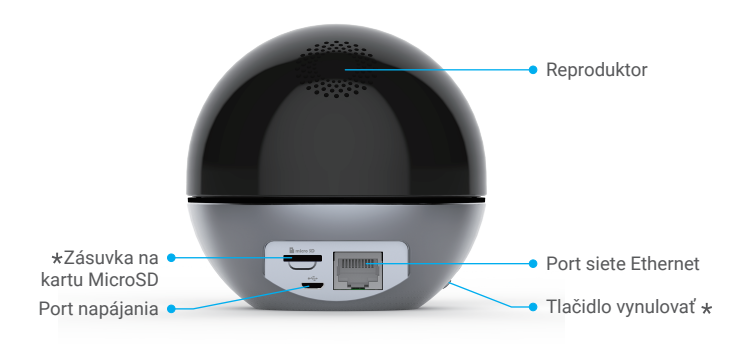

\* Zásuvka na kartu MicroSD

Po nainštalovaní karty Micro SD ju pred použitím inicializujte v aplikácii EZVIZ.

\* Tlačidlo vynulovať

Podržaním na 5 sekúnd reštartujete zariadenie a nastavíte predvolené hodnoty všetkých parametrov.

Rozhrania jednotlivých zariadení sú umiestnené na rozličných miestach. Podrobnosti nájdete na samotných fyzických objektoch.

# Zapnutie

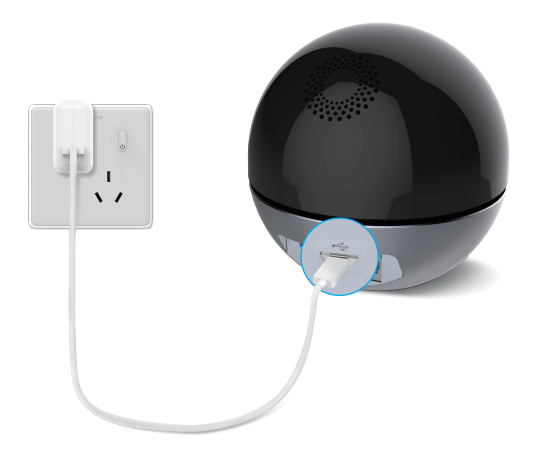

Rýchle blikanie indikátora LED namodro znamená, že kamera je zapnutá a pripravená na konfiguráciu siete Wi-Fi.

# Vytvorenie používateľského účtu EZVIZ

# Krok 1

Pripojte mobilný telefón k sieti Wi-Fi.

# Krok 2

Vyhľadajte názov "EZVIZ" v obchode App Store alebo Google Play™. Stiahnite si a nainštalujte aplikáciu EZVIZ. Spustite aplikáciu.

## Krok 3

Vytvorte a zaregistrujte používateľský účet EZVIZ podľa sprievodcu pri spustení.

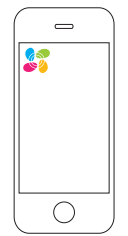

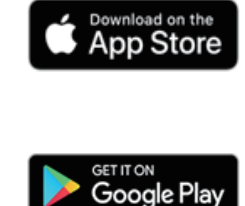

# Pripojenie na internet

### Bezdrôtové pripojenie: Pripojte kameru k sieti Wi-Fi.

### Krok 1

Prihláste sa do svojho konta EZVIZ.

#### Krok 2

Na domovskej obrazovke ťuknite na symbol "+" v pravom hornom rohu, aby ste prešli do rozhrania skenovania QR kódu.

#### Krok 3

Naskenujte QR kód v spodnej časti kamery.

### Krok 4

Postupujte podľa sprievodcu aplikácie EZVIZ a dokončite konfiguráciu siete Wi-Fi.

- Podržte tlačidlo vynulovať na 5 sekúnd v ktoromkoľvek z nasledujúcich prípadov:
  - Zlyhalo pripojenie kamery k sieti Wi-Fi.
  - 2. Chcete vybrať inú sieť Wi-Fi.

| Model   | Signál siete Wi-Fi               |
|---------|----------------------------------|
| CS-C6Wi | Sieť Wi-Fi 2,4G<br>Sieť Wi-Fi 5G |
| CS-C6W  | Sieť Wi-Fi 2,4G                  |

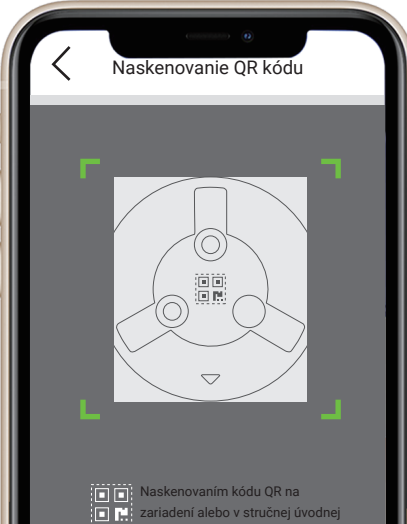

príručke ho môžete pridať.

### Káblové pripojenie: Pripojte kameru k smerovaču.

### Krok 1

Pomocou kábla siete Ethernet pripojte kameru k rozhraniu LAN smerovača.

### Krok 2

Prihláste sa do svojho účtu pomocou aplikácie EZVIZ.

## Krok 3

Na domovskej obrazovke ťuknite na symbol "+" v pravom hornom rohu, aby ste prešli do rozhrania skenovania QR kódu.

## Krok 4

Naskenujte QR kód na kamere.

## Krok 5

Podľa pokynov sprievodcu pridajte kameru do aplikácie EZVIZ.

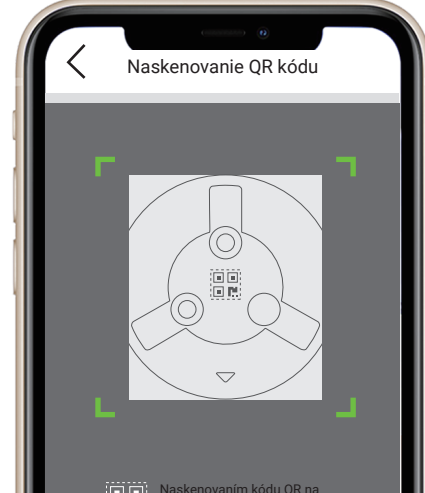

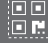

Naskenovaním kódu QR na zariadení alebo v stručnej úvodnej príručke ho môžete pridať.

# Inštalácia (voliteľné)

Uistite sa, že stena/strop sú dostatočne pevné, aby udržali trojnásobnú hmotnosť kamery. Ako príklad použijeme montáž na strop.

#### Krok 1: Inštalácia karty Micro SD (voliteľné)

Vložte kartu Micro SD (predáva sa samostatne) do otvoru na kartu podľa zobrazenia na obrázku nižšie.

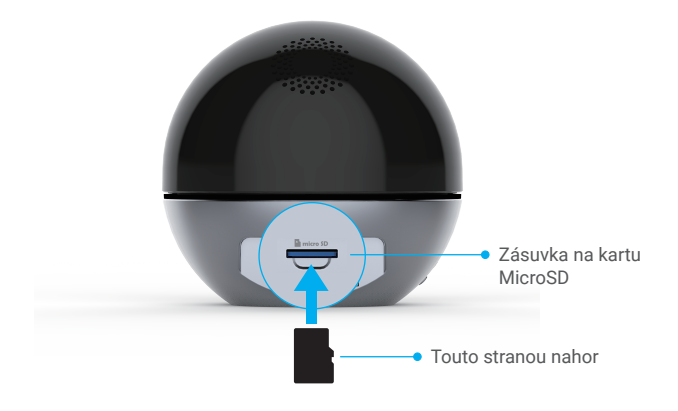

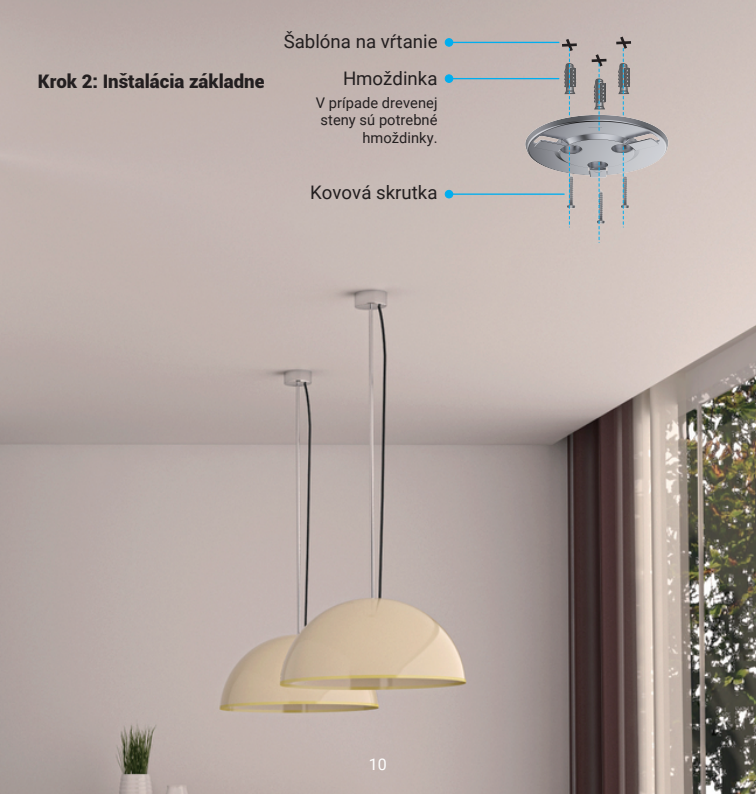

### Krok 3: Inštalácia kamery

Pripojte kameru k základni a otáčajte ju v smere hodinových ručičiek, pokým nebude pripevnená.

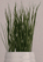

# **EZVIZ Connect**

### Používanie služby Amazon Alexa

Tieto pokyny slúžia na to, aby ste mohli ovládať zariadenia EZVIZ pomocou služby Amazon Alexa. Ak sa počas tohto procesu vyskytnú nejaké problémy, informácie nájdete v časti Riešenie problémov.

#### Pred začatím práce skontrolujte, či sú splnené tieto podmienky:

- 1. Zariadenia EZVIZ sú pripojené k aplikácii EZVIZ.
- V aplikácii EZVIZ vypnite možnosť "Image Encryption (Šifrovanie obrazu)" na stránke Device Settings (Nastavenia zariadenia).
- Máte zariadenie so službou Alexa (napr. Echo Spot, Echo-Show, všetky nové produkty Echo-Show, Fire TV (všetky generácie), kľúč Fire TV (len druhá generácia), inteligentné televízory s edíciou Fire TV).
- Aplikácia Amazon Alexa je už nainštalovaná v inteligentnom zariadení a máte vytvorené konto. Ovládanie zariadení EZVIZ pomocou služby Amazon Alexa:
- 1. Otvorte aplikáciu Alexa a vyberte z ponuky položku "Skills and Games (Zručnosti a hry)".
- 2. Na obrazovke Zručnosti a hry vyhľadajte text "EZVIZ" a zobrazia sa zručnosti "EZVIZ".
- Vyberte si zručnosť svojho zariadenia EZVIZ a ťuknite na položku ENABLE TO USE (POVOLIŤ POUŽÍVANIE).
- 4. Žadajte používateľské meno a heslo EZVIZ a ťuknite na položku Sign in (Prihlásenie).
- Ťuknutím na tlačidlo Authorize (Autorizovať) umožníte službe Alexa prístup k svojmu kontu EZVIZ na ovládanie zariadení EZVIZ.
- Zobrazí sa nápis "EZVIZ has been successfully linked (Úspešné prepojenie konta EZVIZ)". Potom ťuknite na položku DISCOVER DEVICES (VYHĽADAŤ ZARIADENIA) a umožníte službe Alexa nájsť všetky vaše zariadenia EZVIZ.
- Vráťte sa do ponuky aplikácie Alexa, vyberte položku "Devices (Zariadenia)" a medzi zariadeniami uvidíte všetky svoje zariadenia EZVIZ.

#### Hlasové ovládanie

Nájdite nové inteligentné zariadenie prostredníctvom ponuky "Smart Home (Inteligentná domácnosť) " v aplikácii Alexa alebo v hlasovom ovládaní Alexa. Po vyhľadaní zariadenia ho budete môcť ovládať hlasom. Službe Alexa môžete dávať jednoduché pokyny.

Napríklad názov vášho zariadenia: "show xxxx camera" (zobraziť kameru xxxx) môžete upraviť v aplikácii EZVIZ. Pri každej zmene názvu zariadenia musíte zariadenie znova vyhľadať a aktualizovať jeho názov.

#### Riešenie problémov

#### Čo mám robiť, ak sa aplikácii Alexa nepodarí vyhľadať moje zariadenie?

Skontrolujte prípadné problémy s pripojením k sieti Internet.

Skúste reštartovať inteligentné zariadenie a znova ho skúste vyhľadať v aplikácii Alexa.

#### Prečo sa v aplikácii Alexa zobrazuje stav zariadenia "Offline"?

Bezdrôtové pripojenie sa možno prerušilo. Reštartujte inteligentné zariadenie a znova ho skúste vyhľadať v aplikácii Alexa.

Śmerovać możno nemá prístup na internet. Skontrolujte, či je smerovač pripojený na internet, a skúste to znova

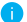

🚹 Podrobnosti o kraijnách, ktoré podporujú používanie služby Amazon Alexa, nájdete na oficiálnej webovej lokalite tejto služby.

# Používanie služby Asistent Google

Vďaka službe Asistent Google môžete aktivovať zariadenie EZVIZ a zobraziť živý náhľad pomocou hlasového ovládania Asistent Google.

#### Vyžadujú sa nasledujúce zariadenia a aplikácie:

- 1. Funkčná aplikácia EZVIZ.
- 2. V aplikácii EZVIZ vypnite možnosť "Image Encryption (Šifrovanie obrazu)" a zapnite možnosť "Audio (Zvuk)" na stránke Device Settings (Nastavenia zariadenia).
- 3. Televízor s pripojenou funkčnou službou Chromecast.
- 4. Aplikácia Asistent Google v telefóne.

#### Najprv postupujte podľa krokov uvedených nižšie:

- 1. Nastavte zariadenie EZVIZ a skontroluite ieho správne fungovanie v aplikácii.
- Stiahnite si aplikáciu Google Home z lokality App Store alebo Google Play Store™ a prihláste sa do svojho konta Google.
- 3. Na domovskej obrazovke ťuknite na ikonu "+" v ľavom hornom rohu, vyberte položku "Set up device (Nastaviť zariadenie)" zo zoznamu ponuky a prejdite do rozhrania s nastaveniami.
- 4. Ťuknite na položku "Works with Google (Pracuje so službou Google)", vyhľadajte text "EZVIZ" a náidete zručnosti "EZVIZ".
- 5. Zadajte používateľské meno a heslo EZVIZ a ťuknite na položku Sign in (Prihlásenie).
- 6. Ťuknutím na tlačidlo Authorize (Autorizovať) umožníte službe Google prístup k svojmu kontu EZVIZ na ovládanie zariadení EZVIZ.
- Ťuknite na položku "Return to app (Návrat do aplikácie)".
- 8. Postupujte podľa jednotlivých krokov a dokončite autorizáciu. Po dokončení synchronizácie bude služba EZVIZ uvedená v zozname vašich služieb. Ak chcete zobraziť zoznam kompatibilných zariadení v konte EZVIZ. ťuknite na ikonu služby EZVIZ.
- 9. Teraz vyskúšajte nejaké pokyny. Použite názov kamery, ktorý ste vytvorili pri nastavovaní systému. Používatelia môžu spravovať zariadenia ako samostatné jednotky alebo ako skupinu. Pridanie zariadení do miestnosti slúži na to, aby mohli používatelia ovládať skupinu zariadení naraz jedným príkazom. Ďalšie informácie nájdete kliknutím na prepojenie:

https://support.google.com/googlehome/answer/7029485?co=GENIE.Platform%3DAndroid&hl=en Podrobné informácie nájdete na stránke www.ezviz.eu.

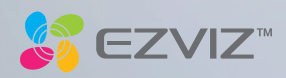